## セキュアプルトの利用方法

※Microsoft Edge は、セキュアプリントでの印刷不可

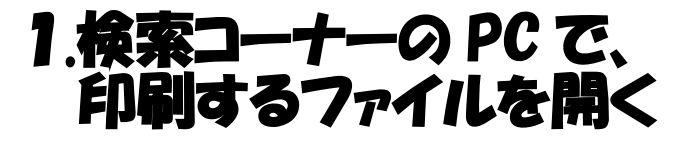

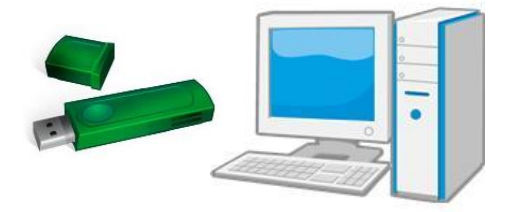

2.プリンタをセキュアプリン トA機~C機のいずれ かを選択

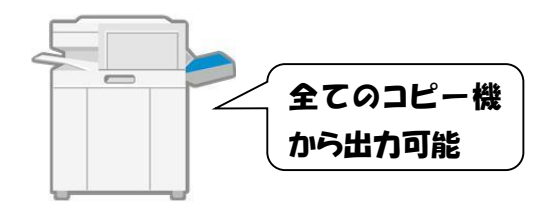

## プロパティ → 出力方法: セキュアプリント

※サイズ、部数、両面・片面、 印刷品質(白黒・カラー)、 ページレイアウト等はここで 指定(複写機では設定できません)

3.利用者が出力時のパス ワードを設定 → 0K

※(0~9999999)の範囲内で設定

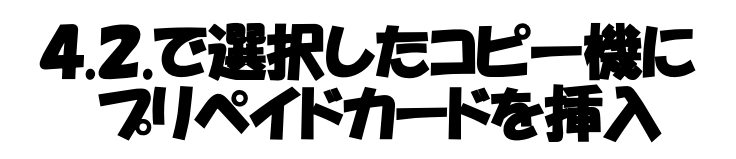

プリント料金 白黒1枚:10円(1度) カラー1枚:50円(5度)

5.操作画面のメインメニュ ーからセキュアプリントを タッチ 一覧からジョスを選択 セキュアプリントをタッチ

6パスワード入力 → OK

## 7.プリントアウト(出力)

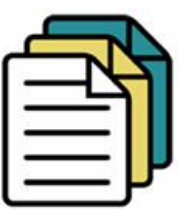

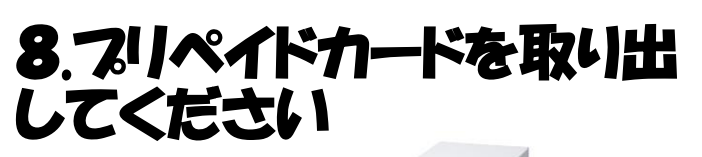

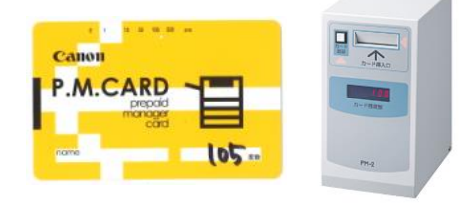

## ※未出力ジョフは 24 時間後に 自動消去されます。 ご注意ください!